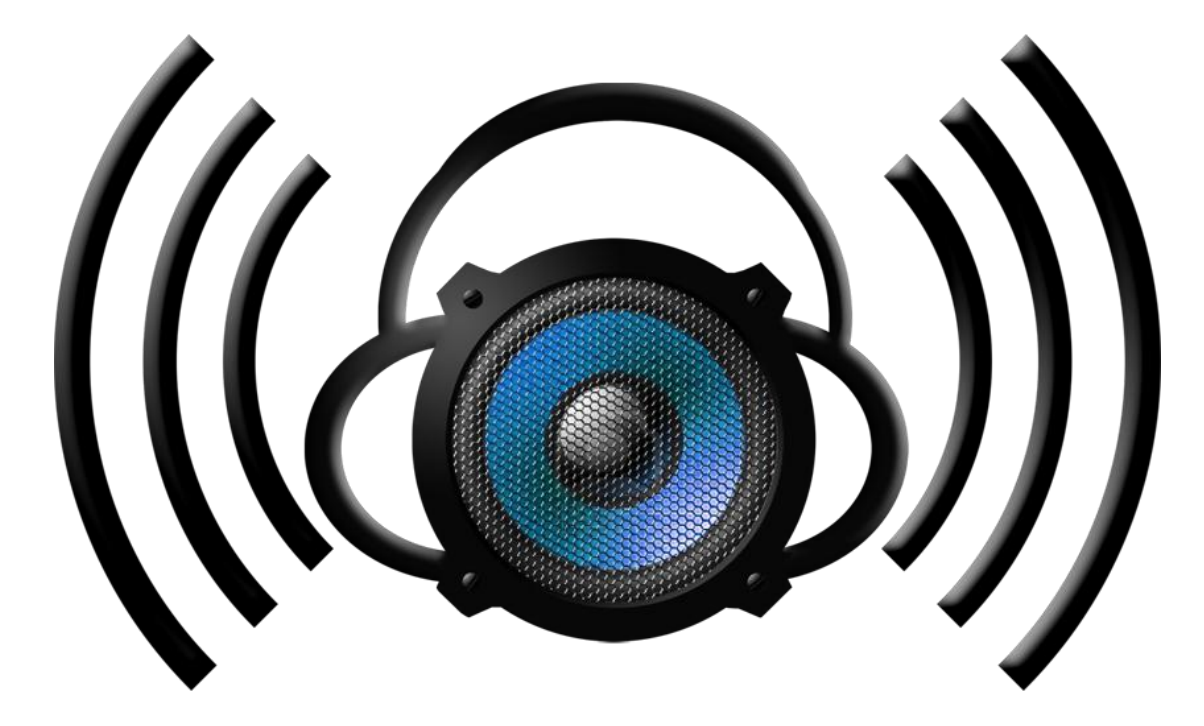

## **ADJF RADIO – NEW USER GUIDE**

# **Contents**

# A.READ ME FIRST

# **B**.How to Configure Butt (Mac/Windows)

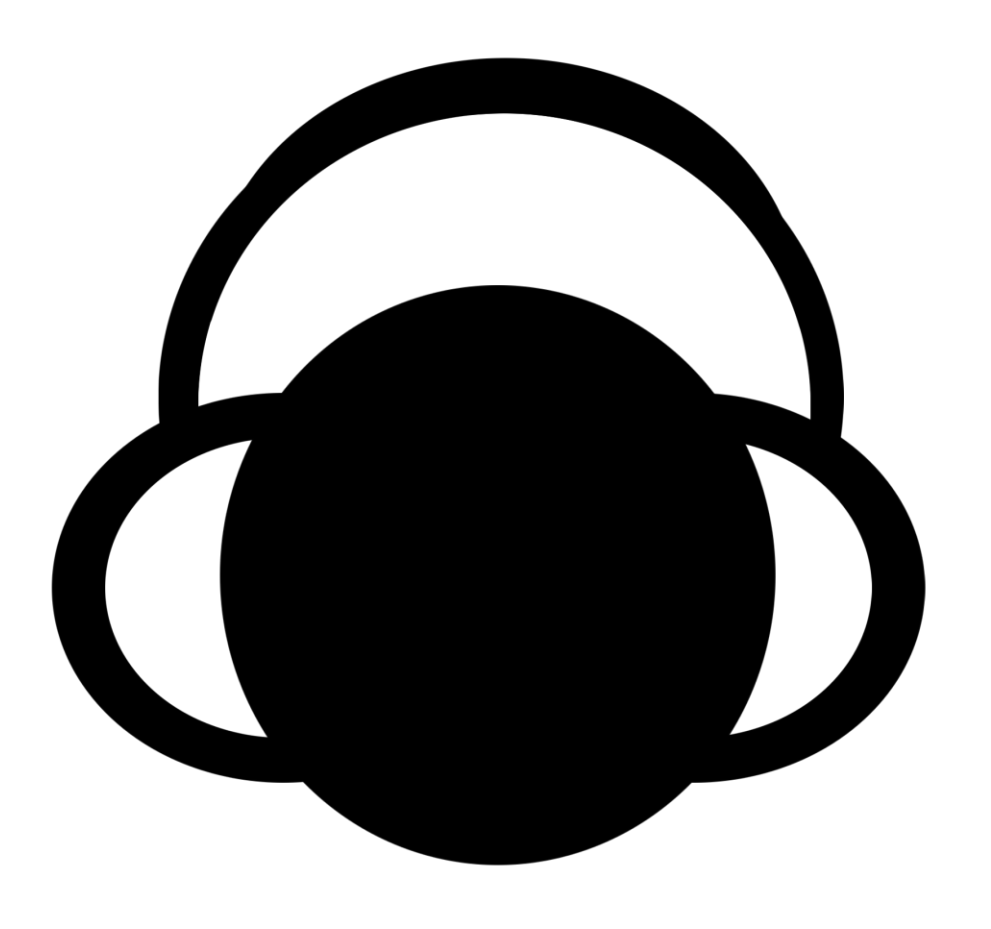

## A. READ ME FIRST

You need to have your mixer output plugged into an audio input on your computer.

- If you're using a **standard CDJ/Vinyl setup**, this is done by connecting the record out from your mixer into the line in jack on your computer (using an RCA to 3.5mm cable)
- If you're using a **timecode setup**, your record out from your mixer should be going back into your traktor soundcard, so choose that as your audio device
- If you're using a **midi controller**, you need to plug one of your master outs into a line in port on your computer.

#### Conditions of using radio stream:

- First, join ADJF Chat and make sure nobody else is connected
- Check the time you plan to play for won't interrupt with anybody else's plans that were made prior to yours or a pre-booked DJ slot
- Make sure you're 100% ready to stream before trying to connect (no long silences)
- For the duration of your stream, you are to be DJ'ing. It is a tool to showcase talent, not something to 'fuck around' on
- When you are sure you are ready, click the play button to connect to the server. Wait until the info screen changes to "connected" before you start mixing

#### WARNING: If you use this service incorrectly you will find yourself banned from ADJF.

## **B. How To Configure Butt (Mac/Windows)**

1.Download from here - http://sourceforge.net/projects/butt/files/

**2.**Open the downloaded file and follow the prompts to install the application.

**3.**Open Butt and click **Settings**. You should see this window:

| 0 0 0 butt-0.1.12                                           |        | O O butt settings                             |
|-------------------------------------------------------------|--------|-----------------------------------------------|
| 2 0 x 1 1 x                                                 | 1      | Main Stream Rec GUI                           |
| info: idle                                                  | •      | Audio Device:<br>Built-in Line Input          |
|                                                             |        | ADJF Radio                                    |
| -24-15 -9 -3 -1 0 +1+2 +4                                   | Info 🔺 | ADD EDIT DEL                                  |
| 20:40:<br>starting butt-0.1.12<br>written by Daniel Noethen |        | Stream Infos:<br>ADJF Radio ♦<br>ADD EDIT DEL |
| PortAudio init succeeded                                    |        | OConnect at startup                           |
|                                                             | 1      | Save Settings                                 |

Click ADD under *Stream Infos* (circled in redabove).

Enter your details exactly as below:

Name: ADJF Radio // ausdjforums.com Description = ADJF Live DJ Stream Genre = EDM URL = http://www.ausdjforums.com/radio

Leave all other fields blank (as per below):

| 000 butt-0.1.12                                                                                                    | Edit Server Infos                     |  |
|----------------------------------------------------------------------------------------------------|---------------------------------------|--|
| info: idle                                                                                                    | Name:<br>Radio // ausdjforums.com     |  |
| <b>~</b>                                                                                                    | Description: Genre:                   |  |
| ● ■ ● ● ● ● ● ● ● ● ● ● ● ● ● ● ● ● ● ● ● ● ● ● ● ● ● ● ● ● ● ● ● ● ● ● ● ● ● ● ● ● ● ● ● ● ● ● ● ● ● ● ● ● ● ● ● ● ● ● ● ● ● ● ● ● ● ● ● ● ● ● ● ● ● ● ● ● ● ● ● ● ● ● ● ● ● ● ● ● ● ● ● ● ● ● ● ● ● ● ● ● ● ● ● ● ● | URL: ICQ:<br>vw.ausdjforums.com/radio |  |
| 20:40:<br>starting butt-0.1.12<br>written by Daniel Noethen<br>PortAudio init succeeded                                                                                                    | IRC: AIM:                             |  |
|                                                                                                    | <u>Cancel</u>                         |  |

**4.** Choose your audio device which will be "line in" / "built in input" / "Traktor Audio" (or similar). It will be the same input as what you choose when you record a mix using your computer.

5. Under server, click ADD (or edit if your updating it). Enter settings exactly as below:

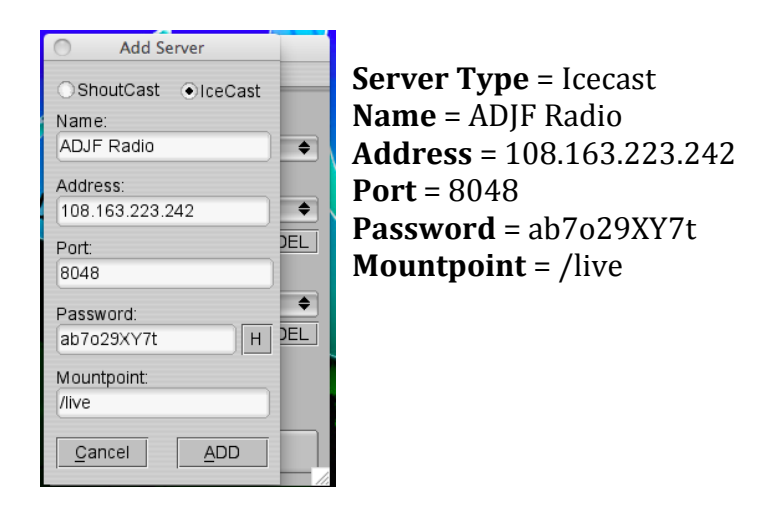

### 6. Click ADD

7. Go to the "Stream" tab. Enter settings as below (replacing 'yourname' with your DJ alias):

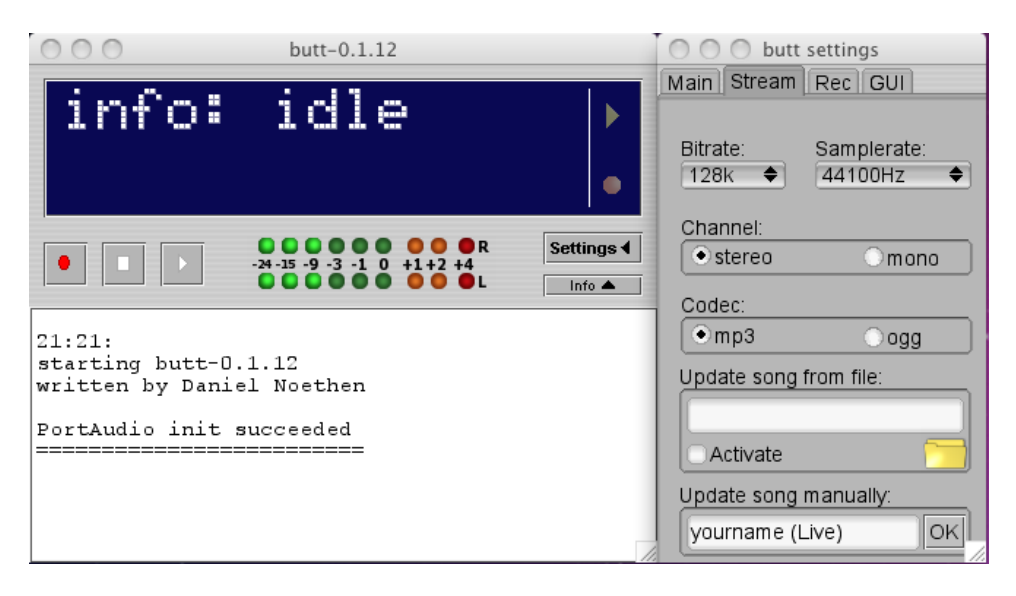

Make sure you have (Live) after your name, displayed as above (with a capital fucking L).

### NOTE: YOU WILL NEED TO ENTER THE ABOVE EVERY TIME YOU OPEN BUTT

## \*\* THE ABOVE FIELD DOES NOT SAVE WHEN YOU CLOSE BUTT \*\*

8. Go back to the main tab. Click "Save Settings"

You're now configured!

To start streaming, follow the conditions outlined in Section A.

Failure to comply with above regulations will result in ban and/or crundy coming at you.